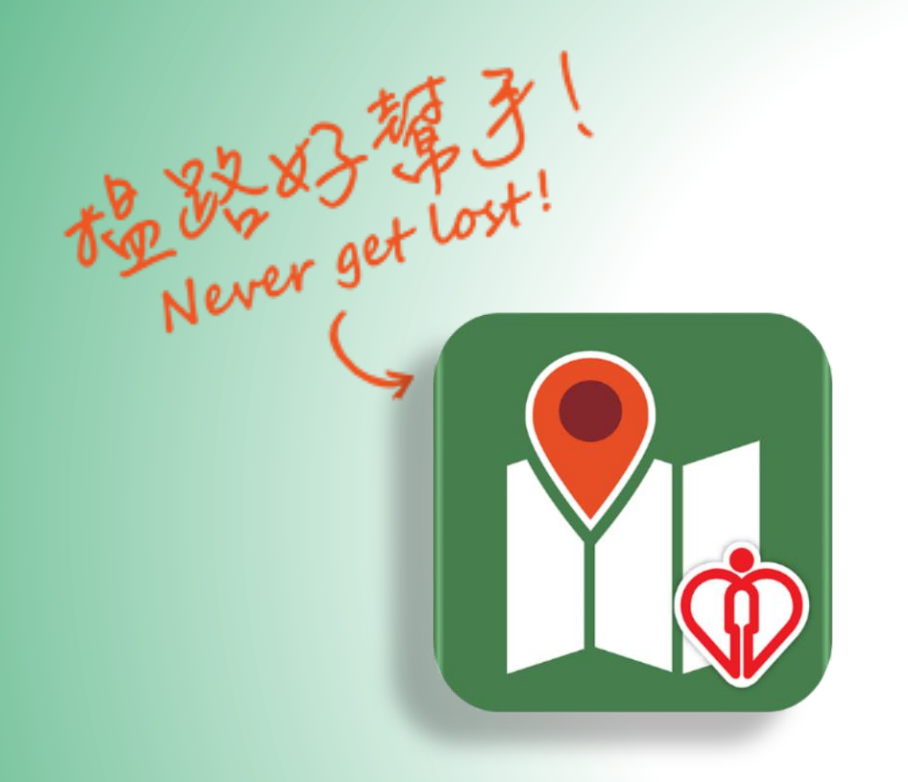

# 院內導航 Location Map

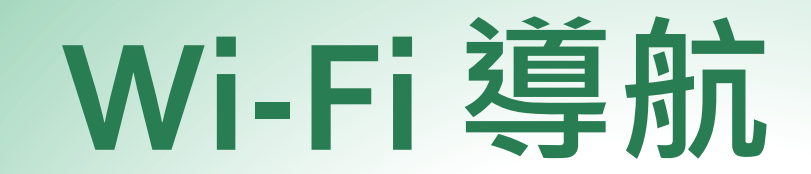

# **Wi-Fi Navigation**

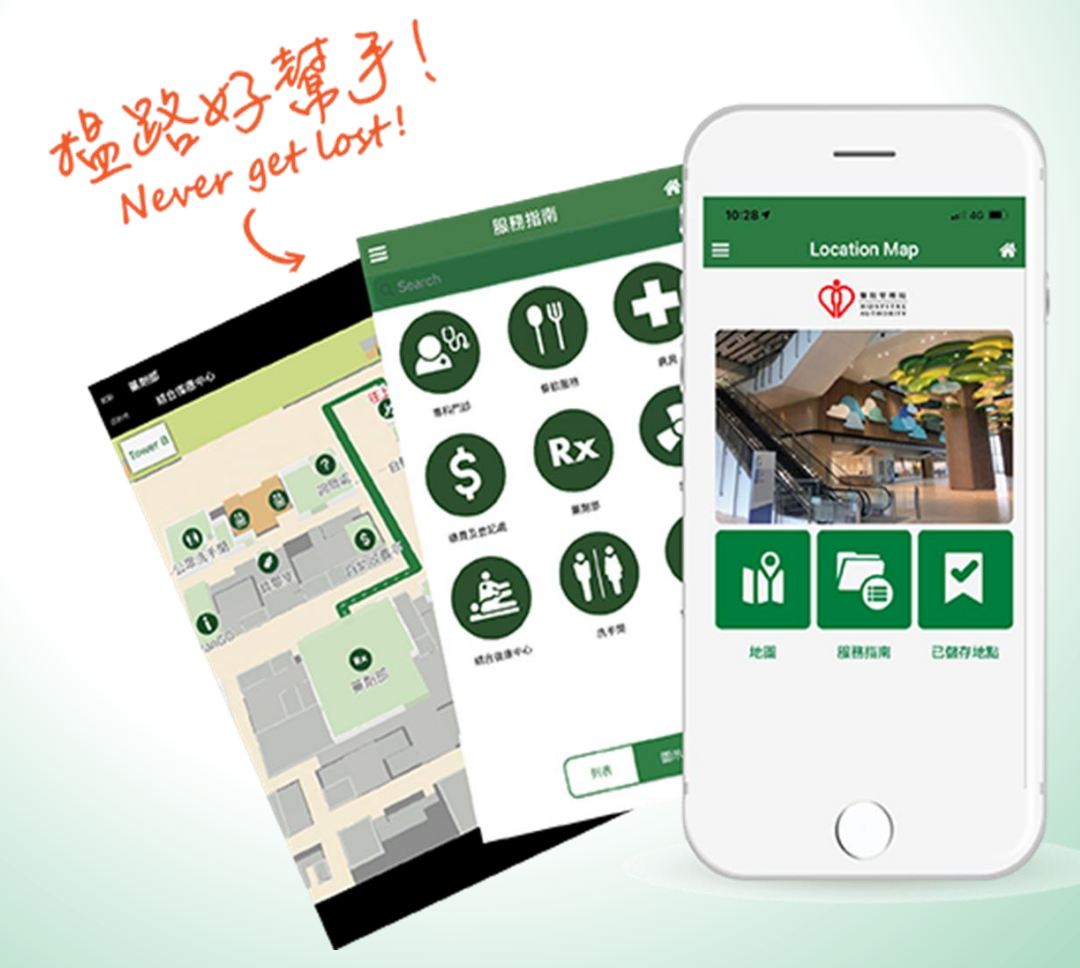

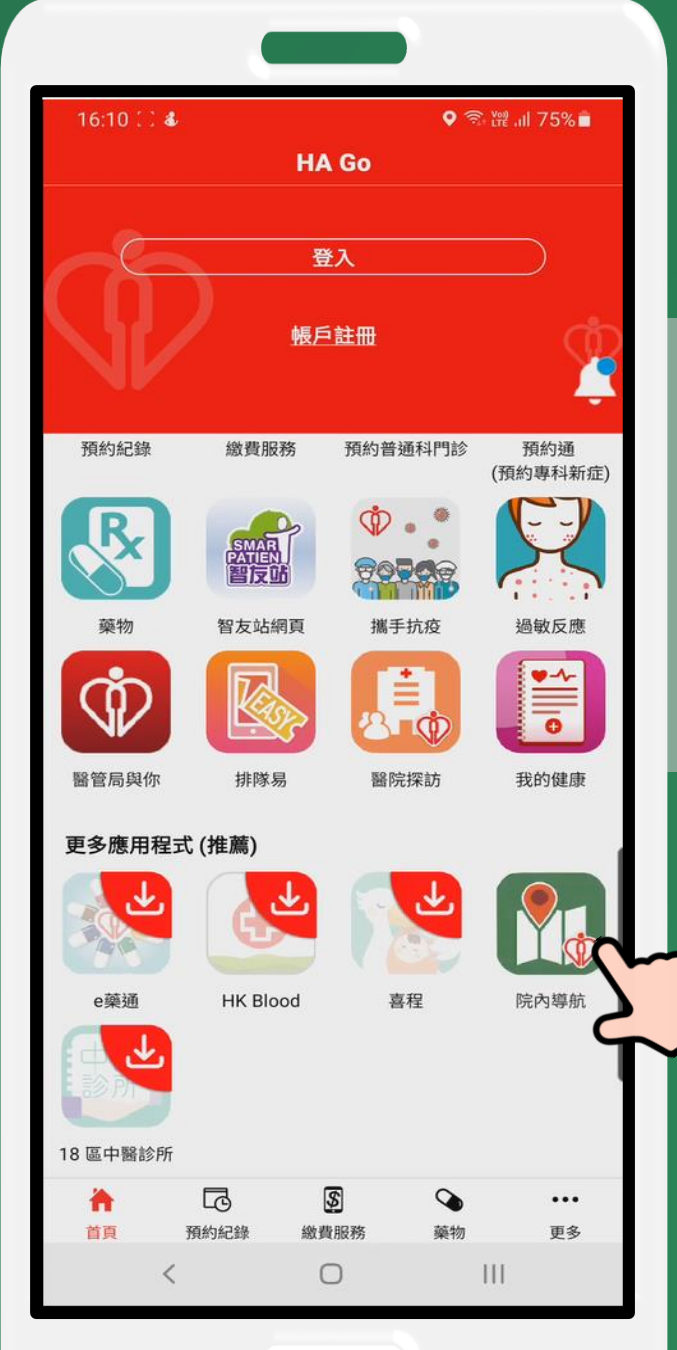

# 在 HA Go內選取「院內導航」 To select Location Map in HA Go

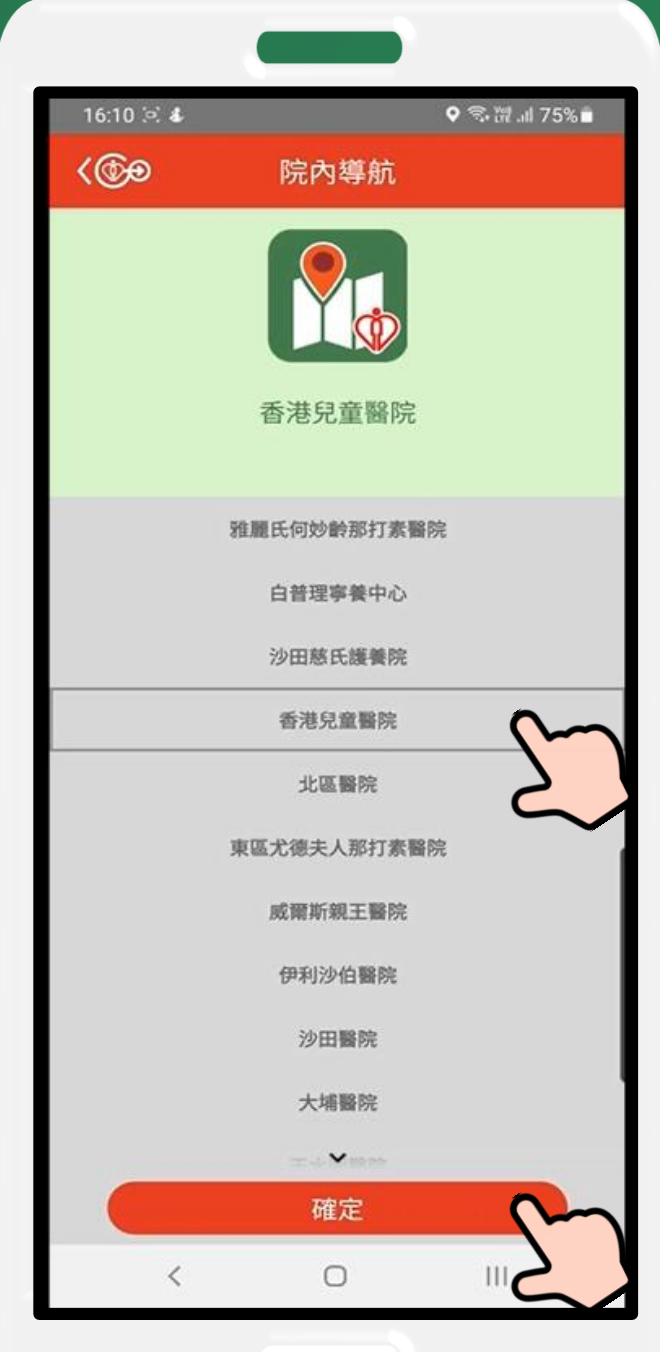

### 確定所選取的醫院 Select and confirm a hospital from the list

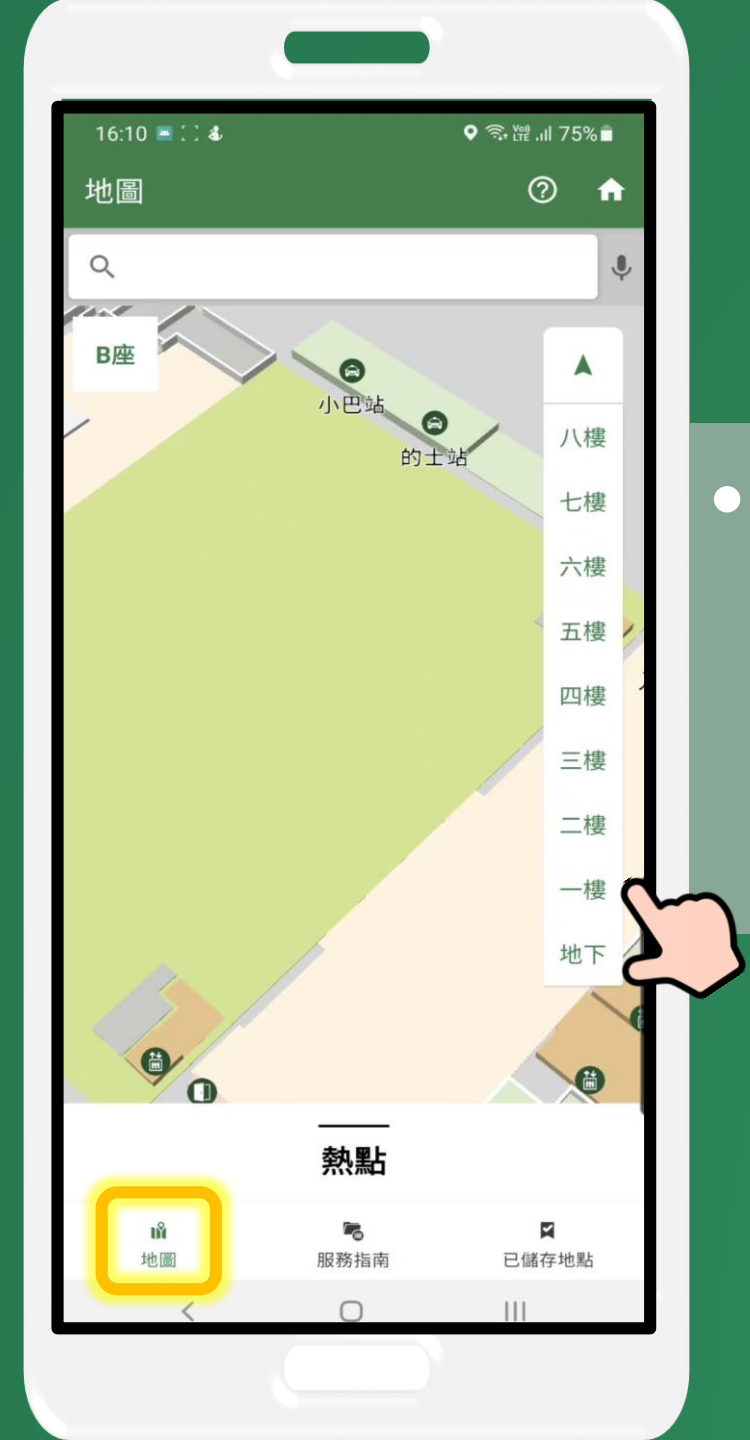

#### 尋找路徑 – 地圖 Path Finding - Map

在地圖上找出並點擊前往之目 的地 To find and tap a destination at map

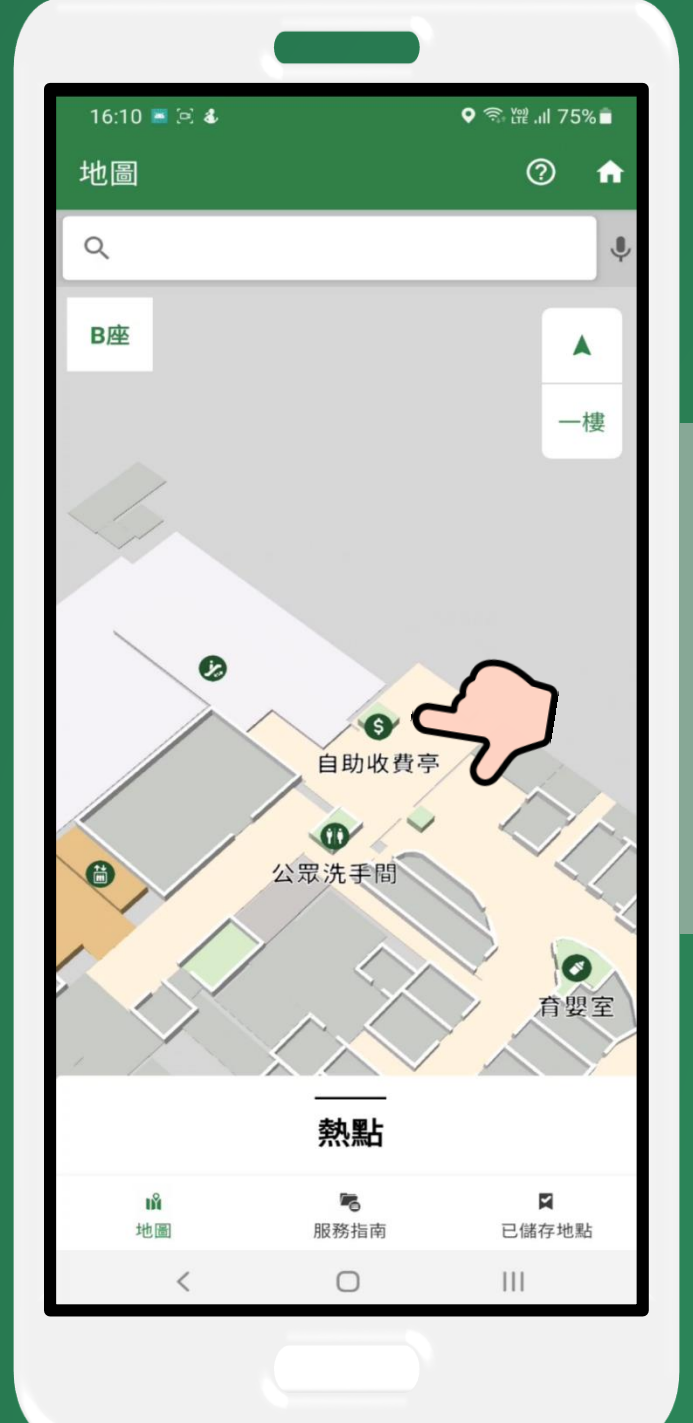

#### 尋找路徑 – 地圖 Path Finding - Map

在地圖上找出並點擊前往之目 的地 To find and tap a destination at map

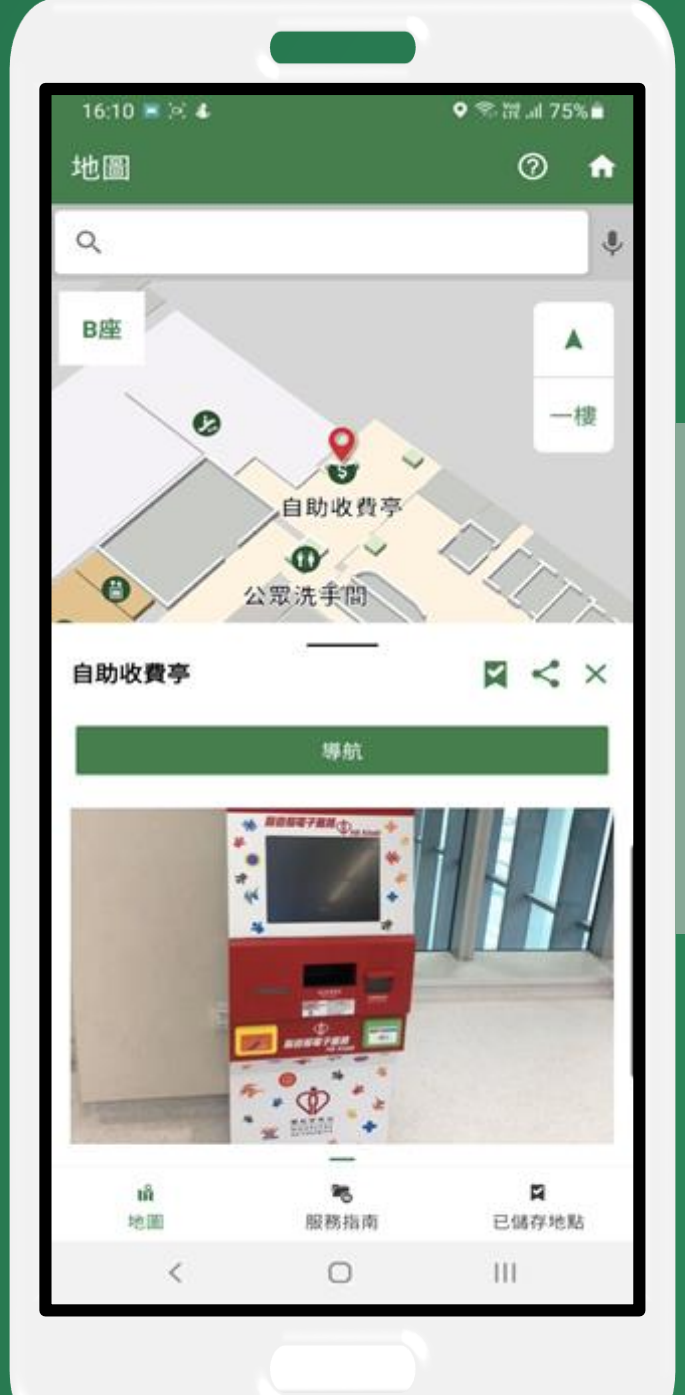

#### 尋找路徑 – 地圖 Path Finding - Map

在地圖上找出並點擊前往之目 的地 To find and tap a destination at map

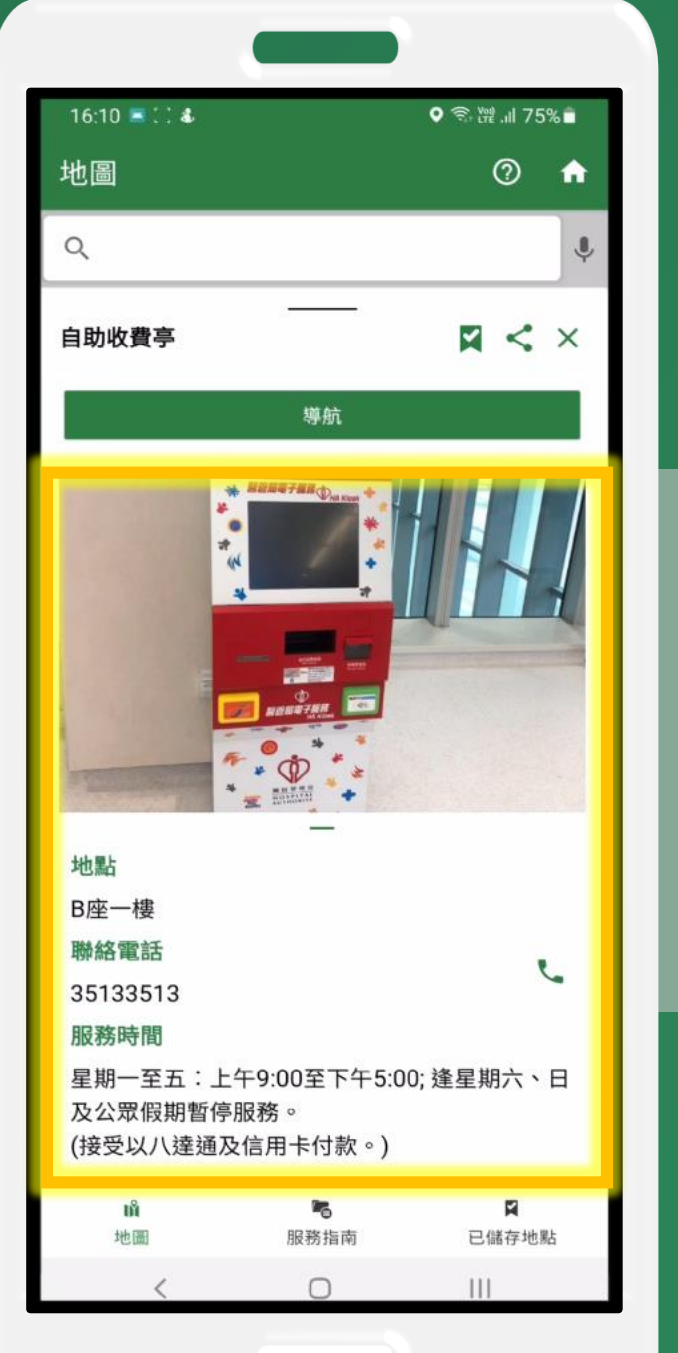

#### 所需的該服務資訊及電話會顯 示出來 Related service information and phone number will be displayed

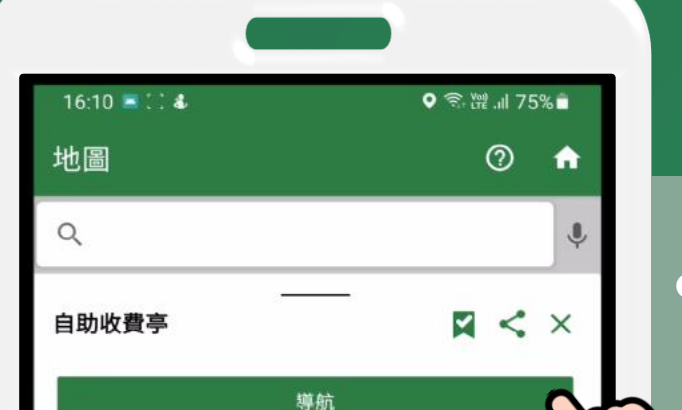

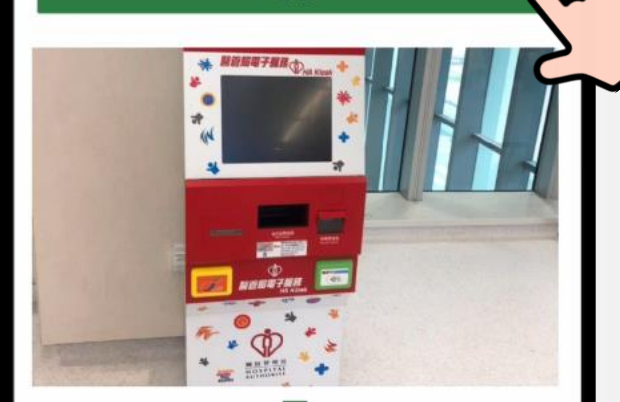

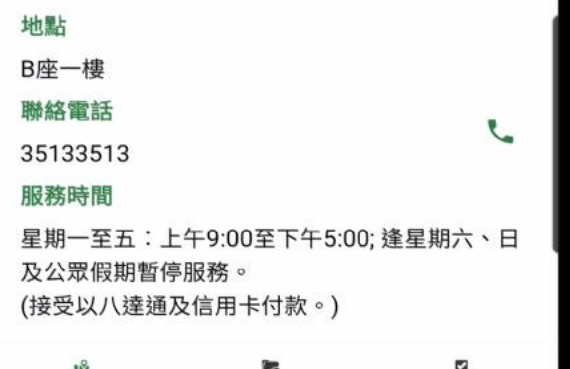

| <b>*</b> 6 | <b>A</b> |
|------------|----------|
| 服務指南       | 已儲存地點    |
| 0          | 111      |
|            | 服務指南     |

點擊導航並輸入起點 (如身處該醫院・只需連接Wi-Fi・ 當前位置便是起點) Tap navigate and input "Starting Point" (If you are in the hospital, please

connect to Wi-Fi and the "Starting Point" will be displayed accordingly)

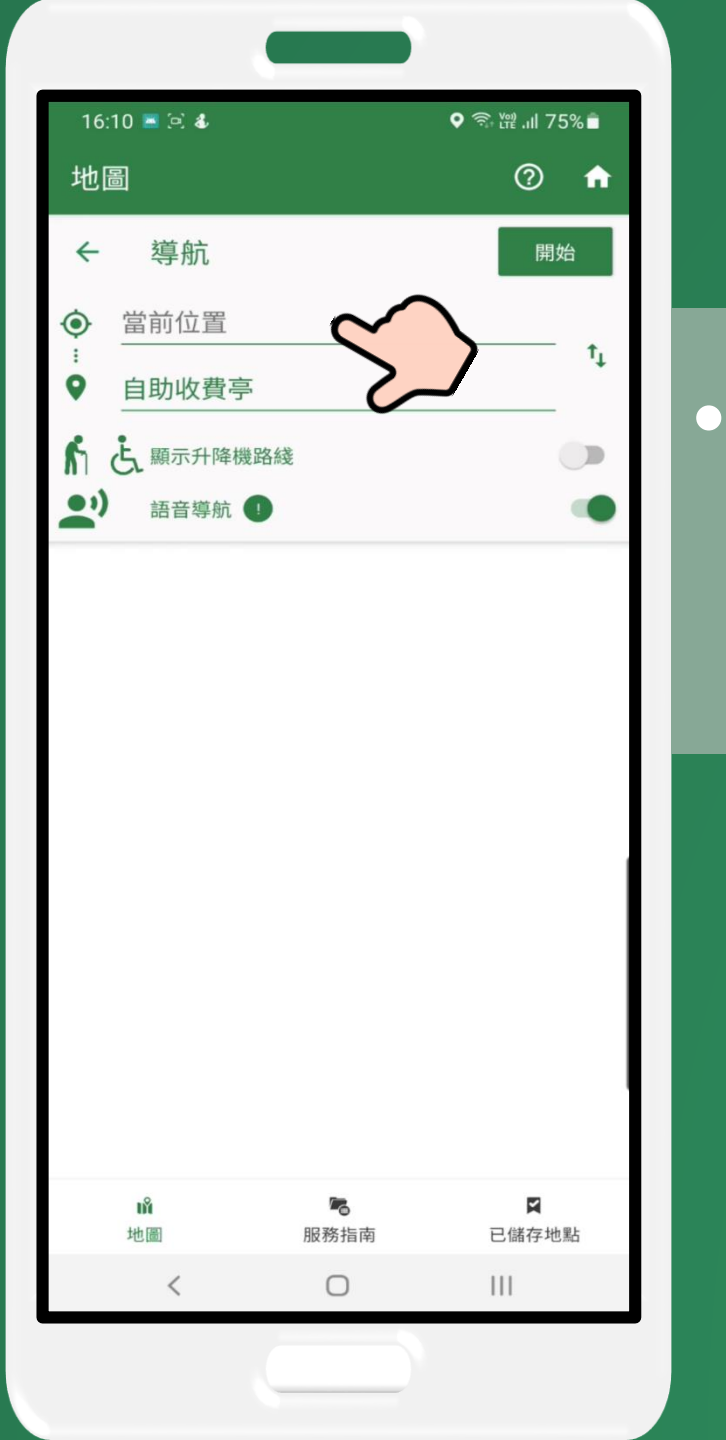

#### 也可自行設定起點 Manual input "Starting Point" if needed

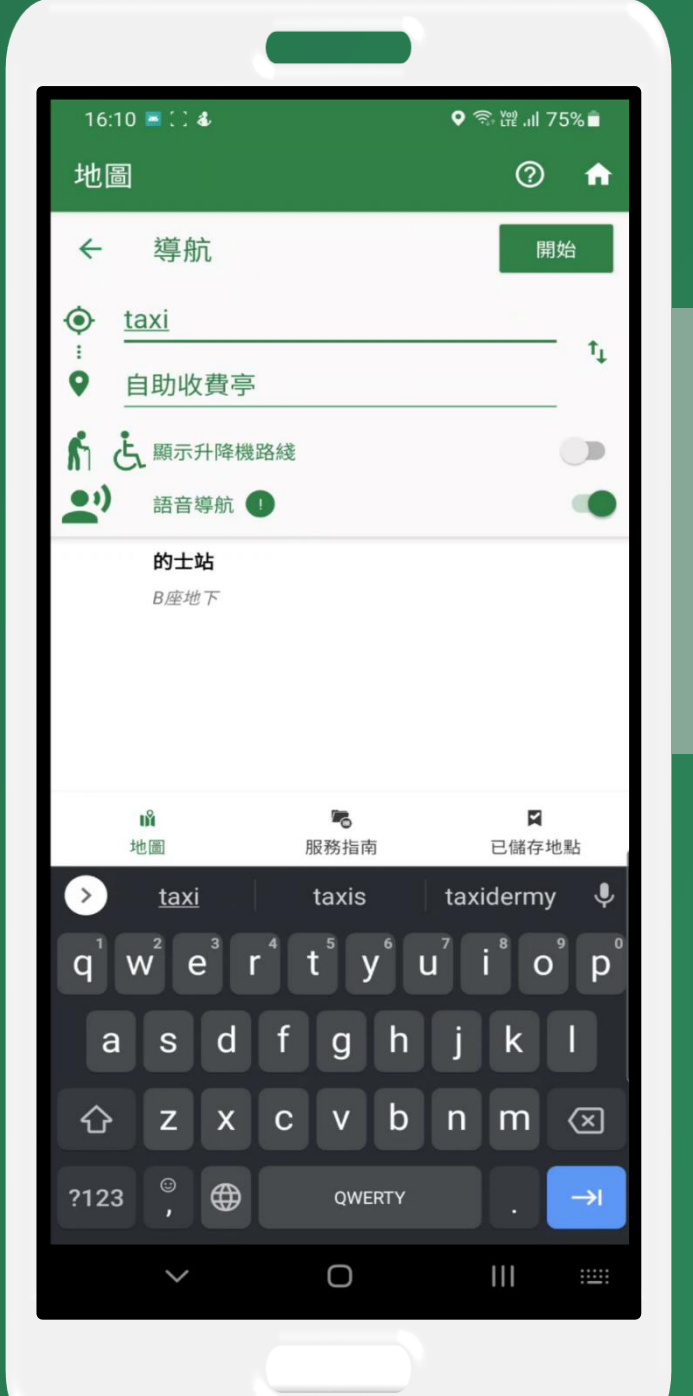

#### 也可自行設定起點 Manual input "Starting Point" if needed

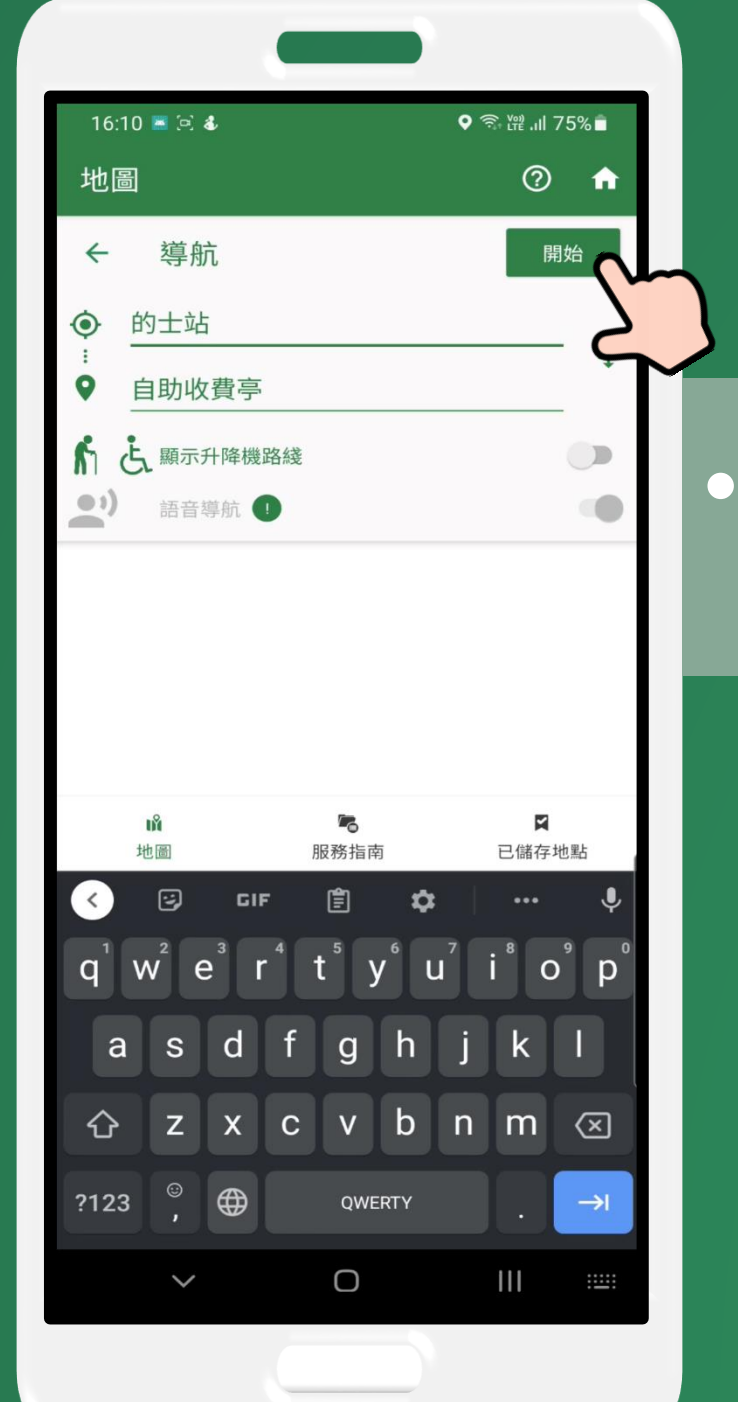

#### 點擊開始以獲取路徑 Tap START to get a path

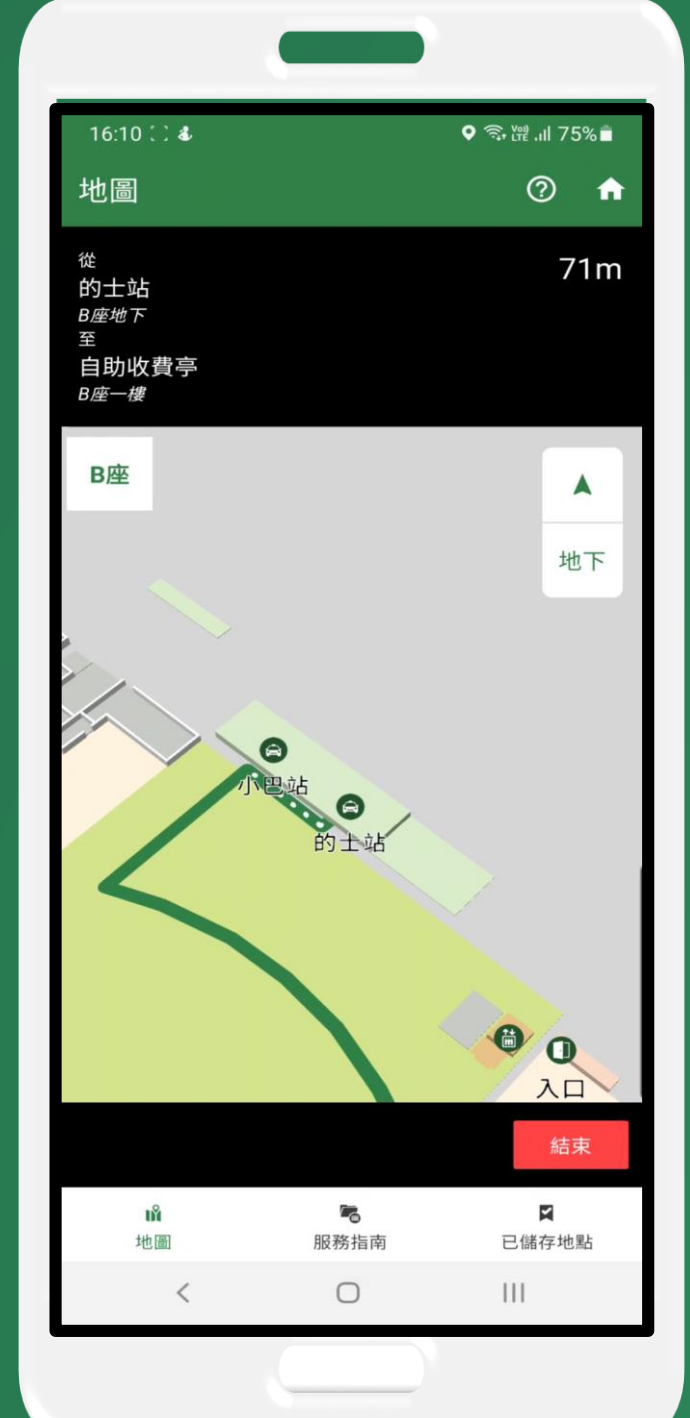

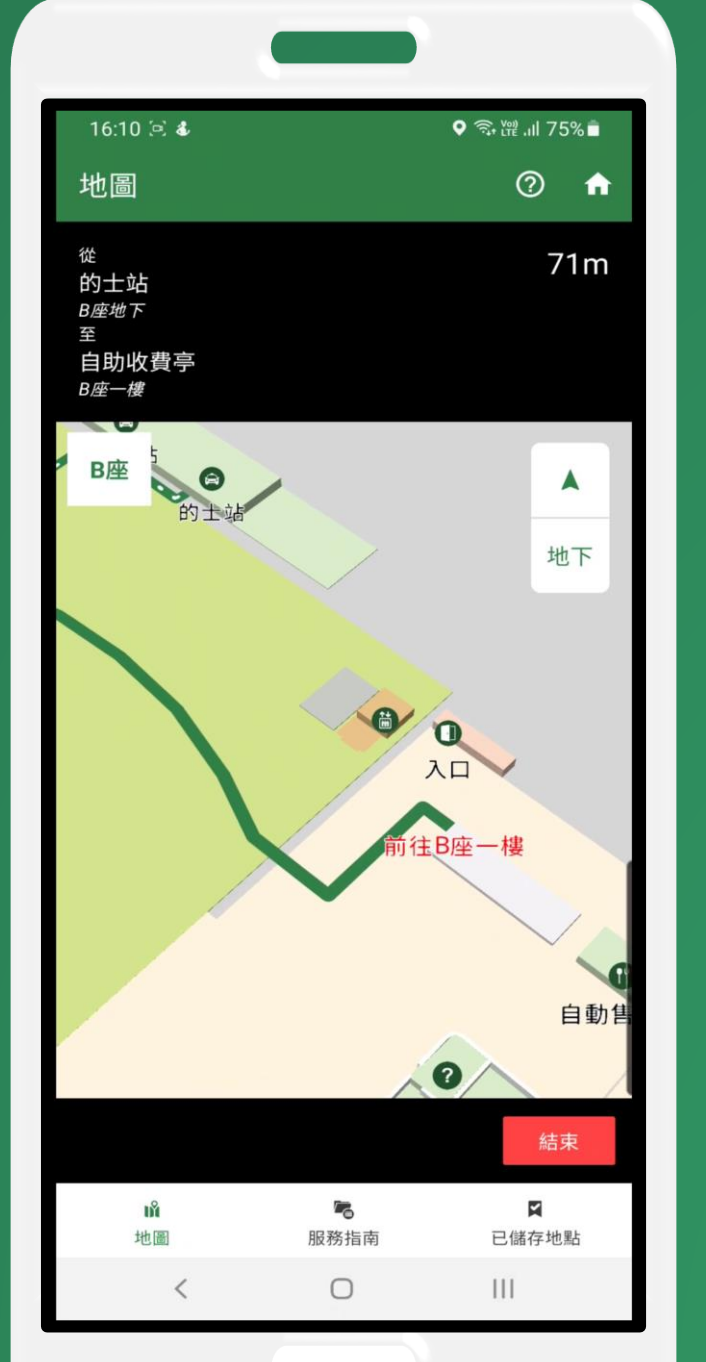

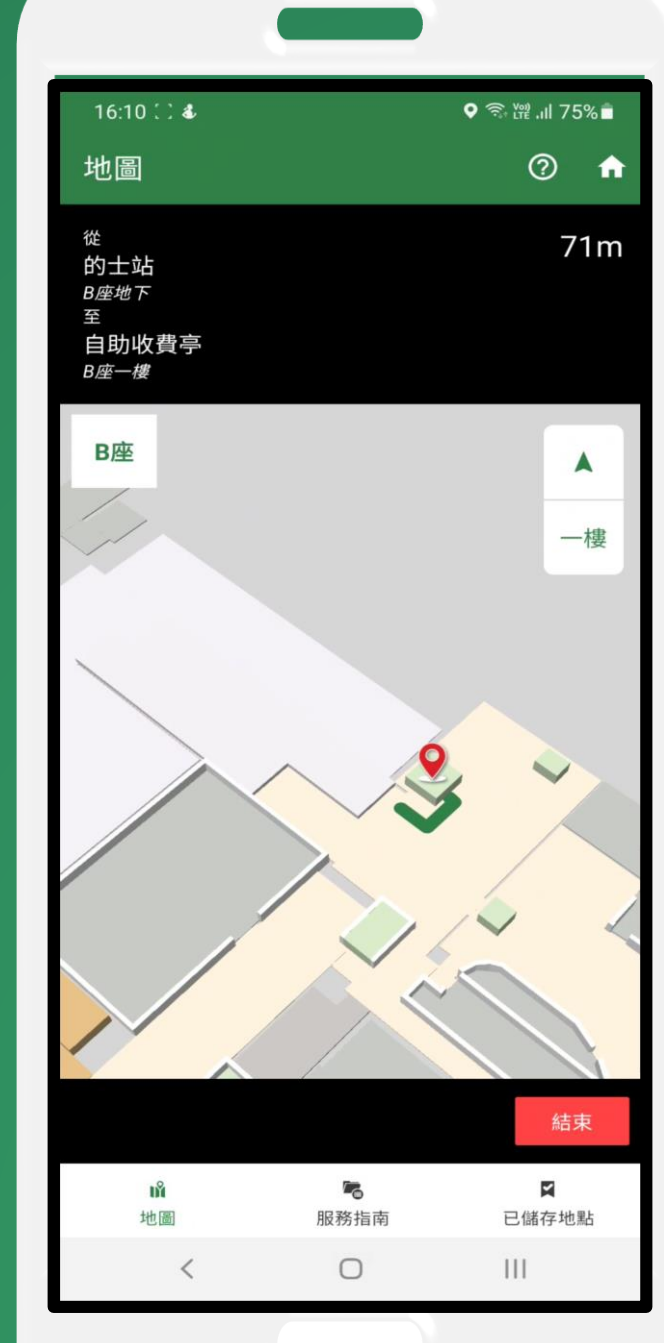

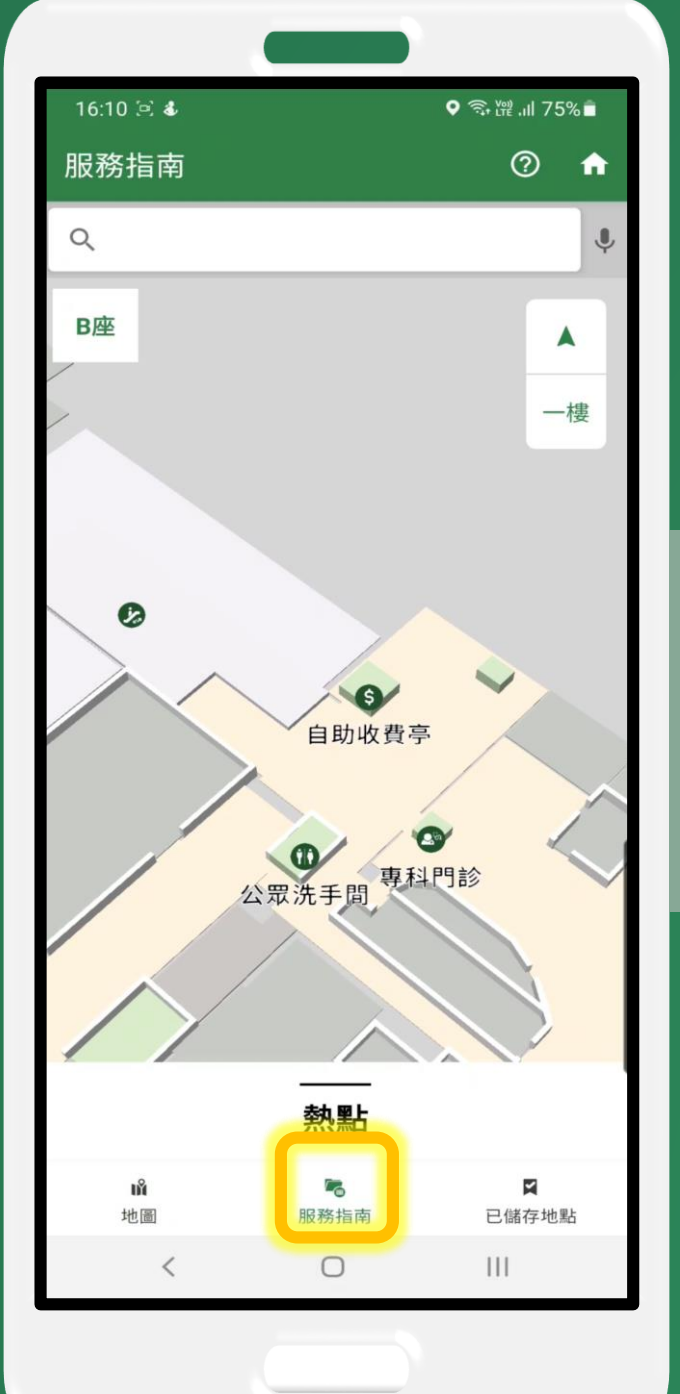

# 尋找路徑 - 服務指南 Path Finding – Service Directory

點擊服務指南選取目的地 Tap Service Directory and select a destination

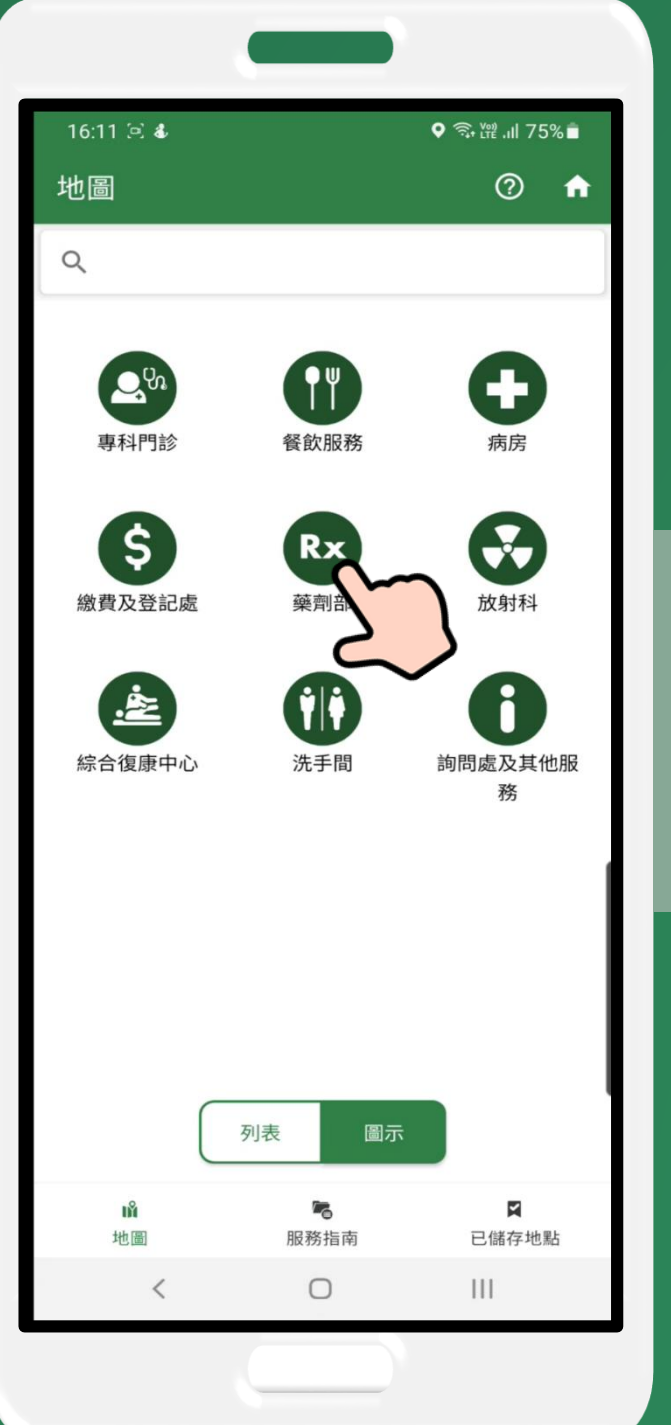

# 尋找路徑 - 服務指南 Path Finding – Service Directory

點擊服務指南選取目的地 Tap Service Directory and select a destination

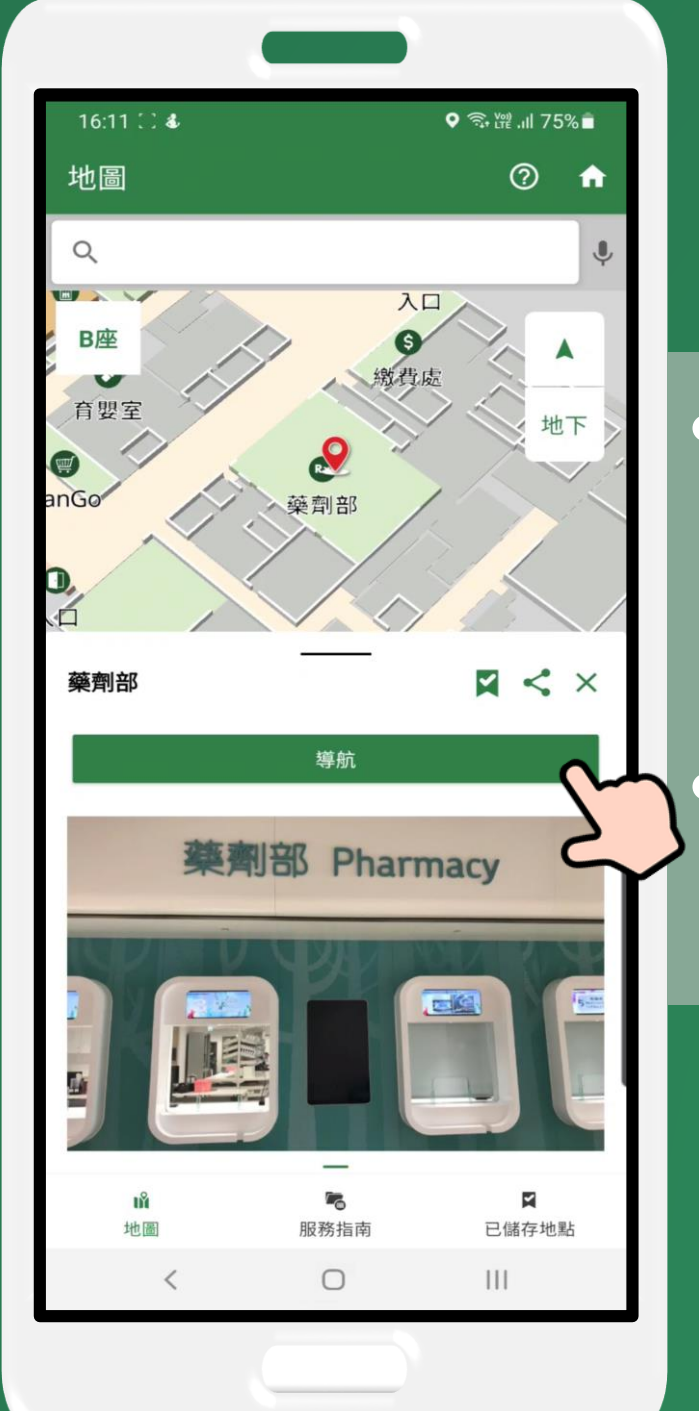

#### 點擊導航並輸入起點 Tap navigate and input "Starting Point" 再點擊開始以獲取路徑 Then tap START to get a path

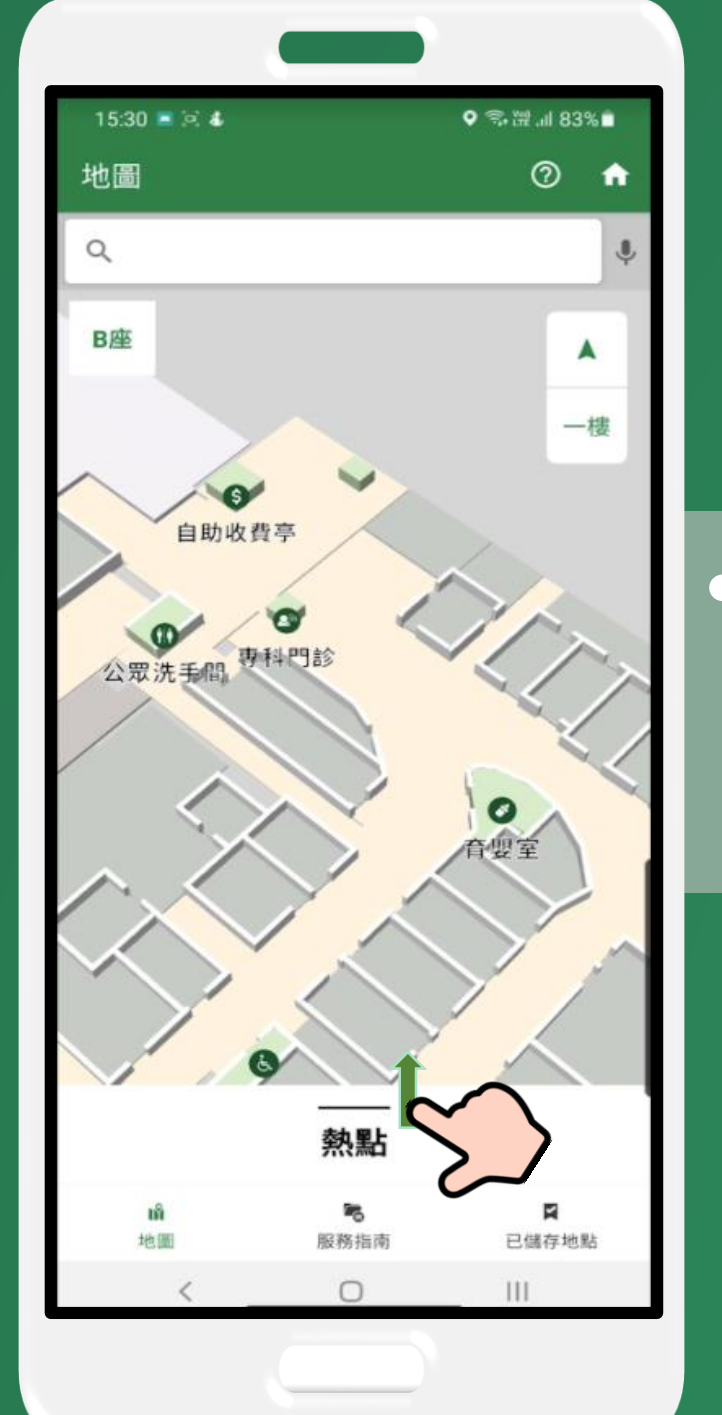

### 尋找路徑 - 熱點 Path Finding - Hotspots

把熱點頁拉上及選取目的地 To scroll up Hotspots page and select a destination

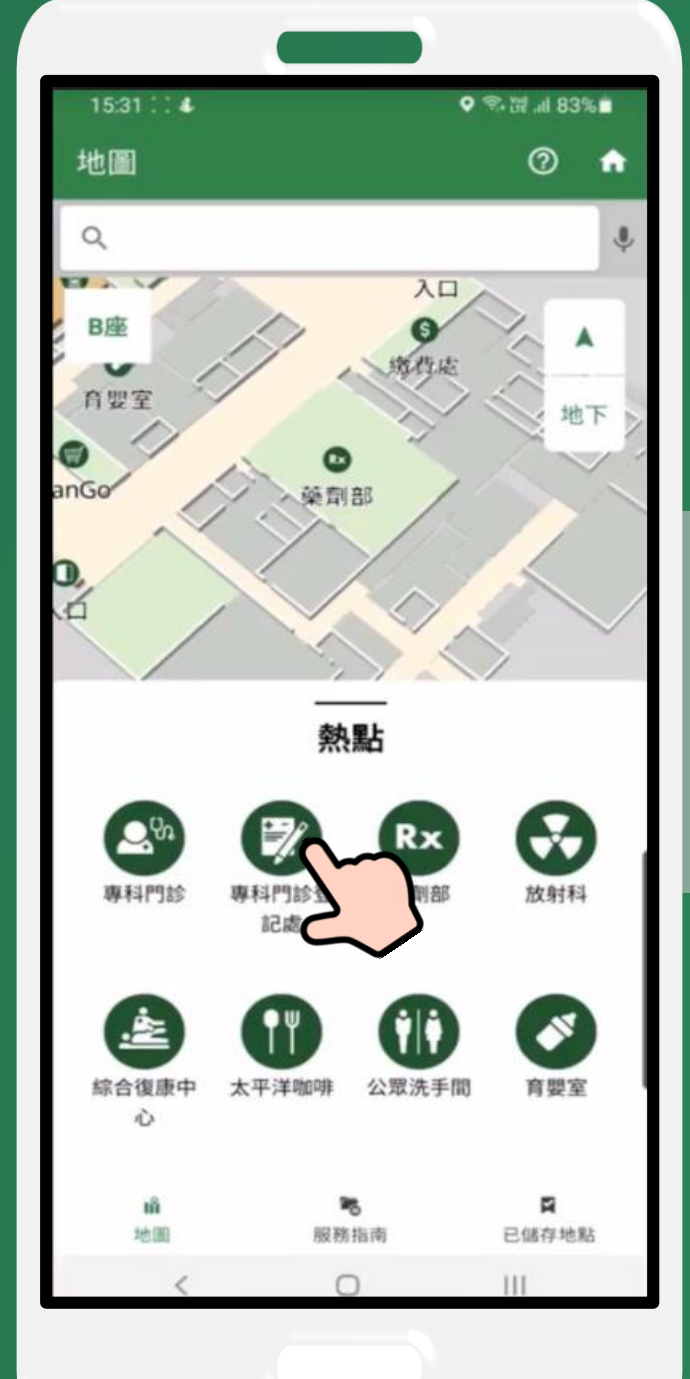

### 尋找路徑 - 熱點 Path Finding - Hotspots

把熱點頁拉上及選取目的地 To scroll up Hotspots page and select a destination

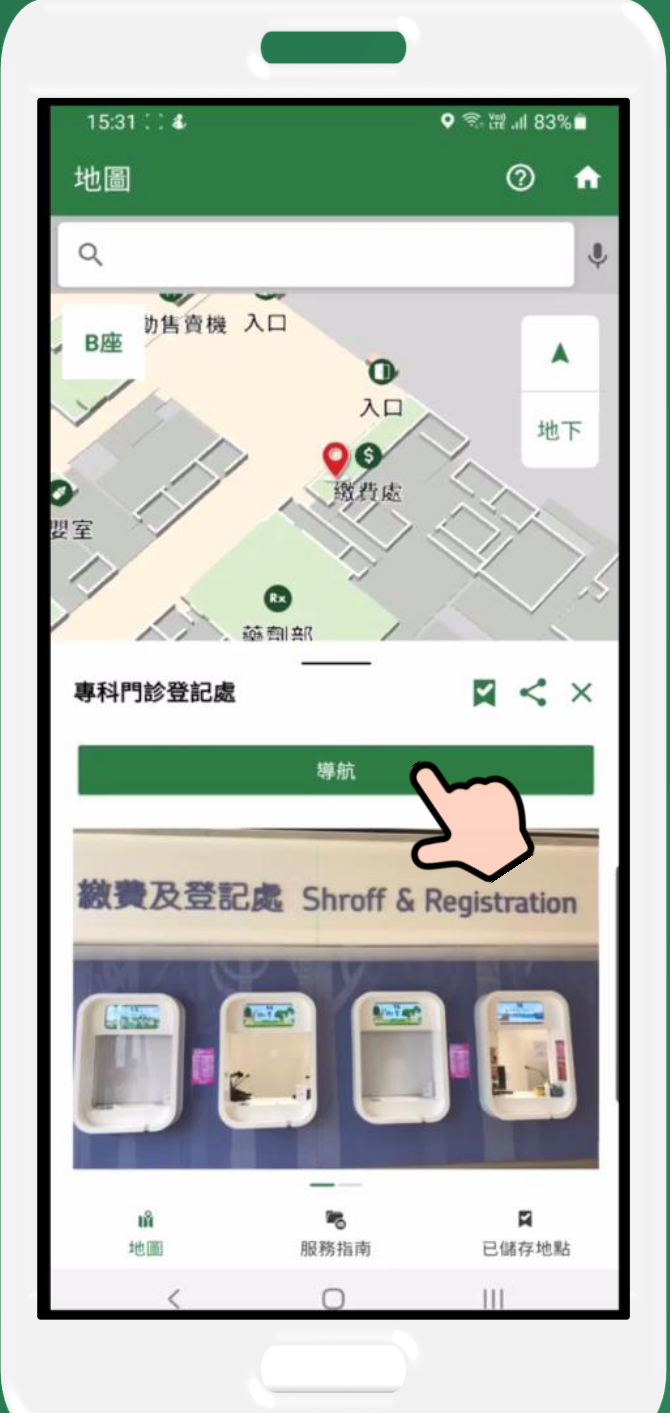

# 點擊導航並輸入起點 Tap navigate and input "Starting Point"

• 再點擊開始以獲取路徑

Then tap START to get a path

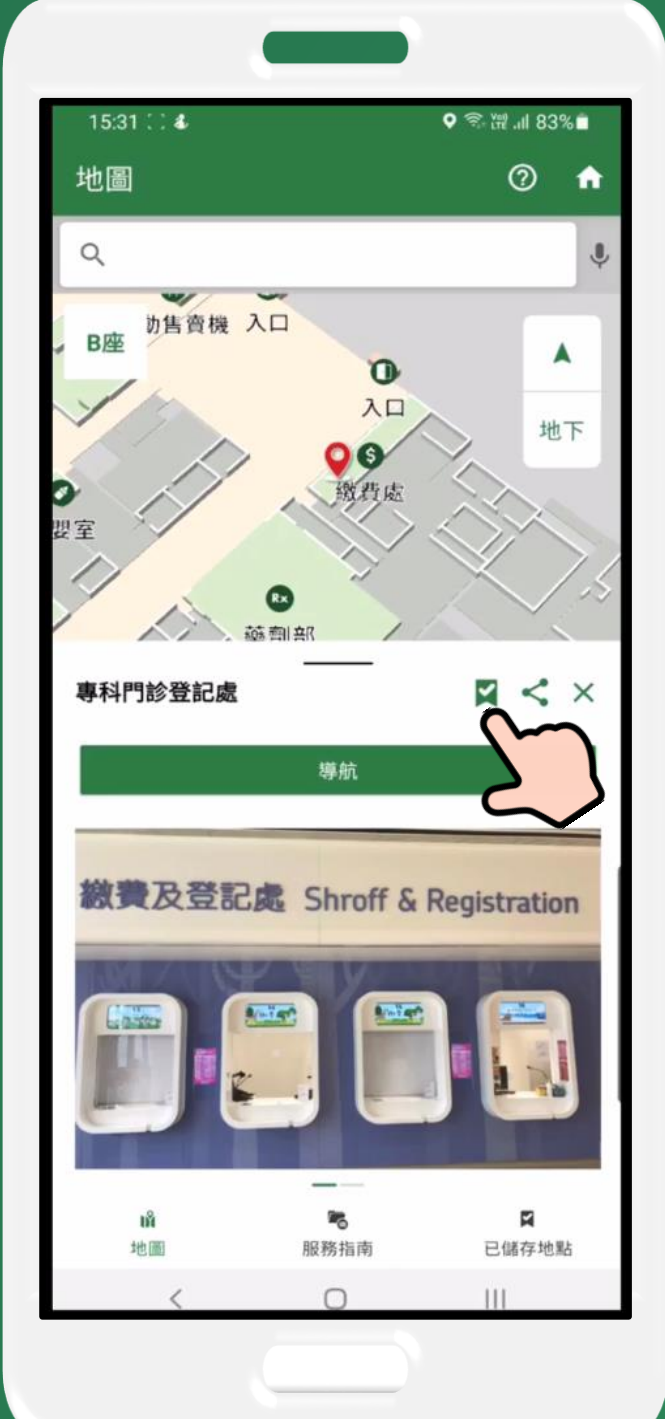

#### 儲存地點 Save a Location

選取圖標 🛛 儲存地點 Select "Save Location" icon to save a location 地點已儲存的信息會顯示出來 A message of "Location is saved" will be displayed

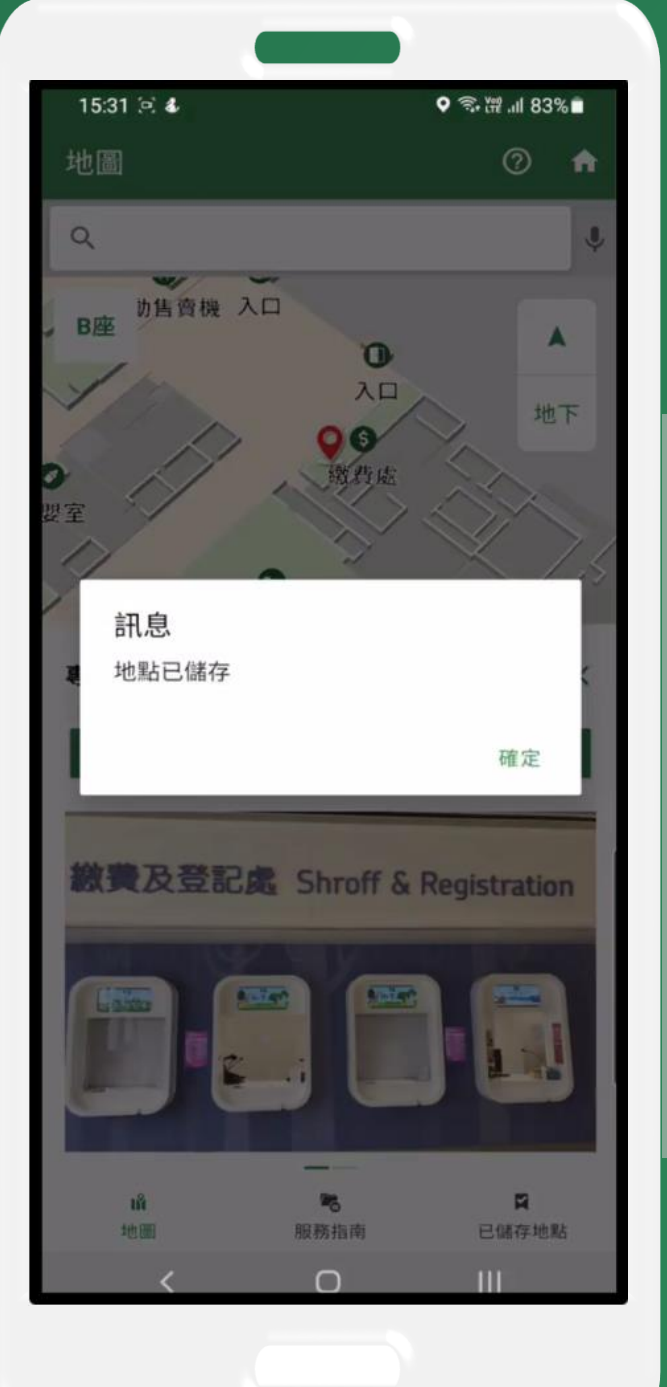

#### 儲存地點 Save a Location

選取圖標 🛛 儲存地點 Select "Save Location" icon to save a location 地點已儲存的信息會顯示出來 A message of "Location is saved" will be displayed

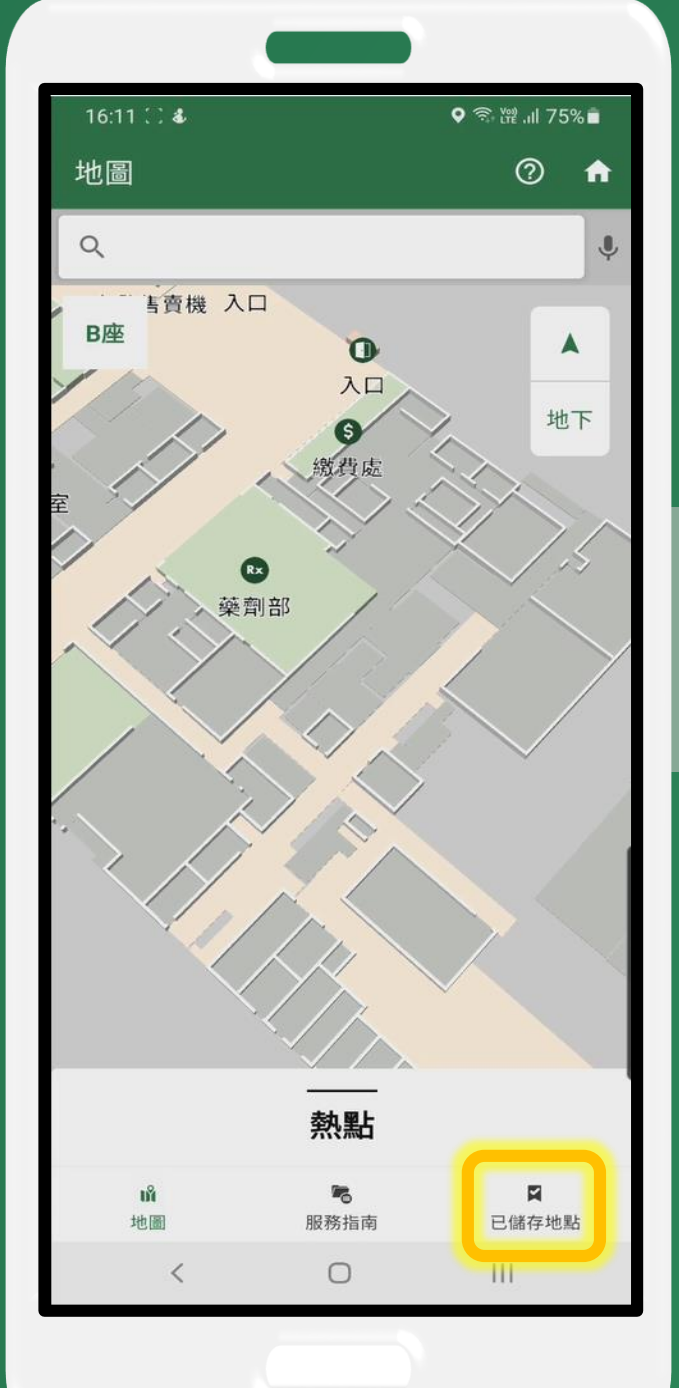

### 尋找路徑 - 已儲存地點 Path Finding - Saved Locations

選取已儲存地點 🖬 Select "Saved Locations"

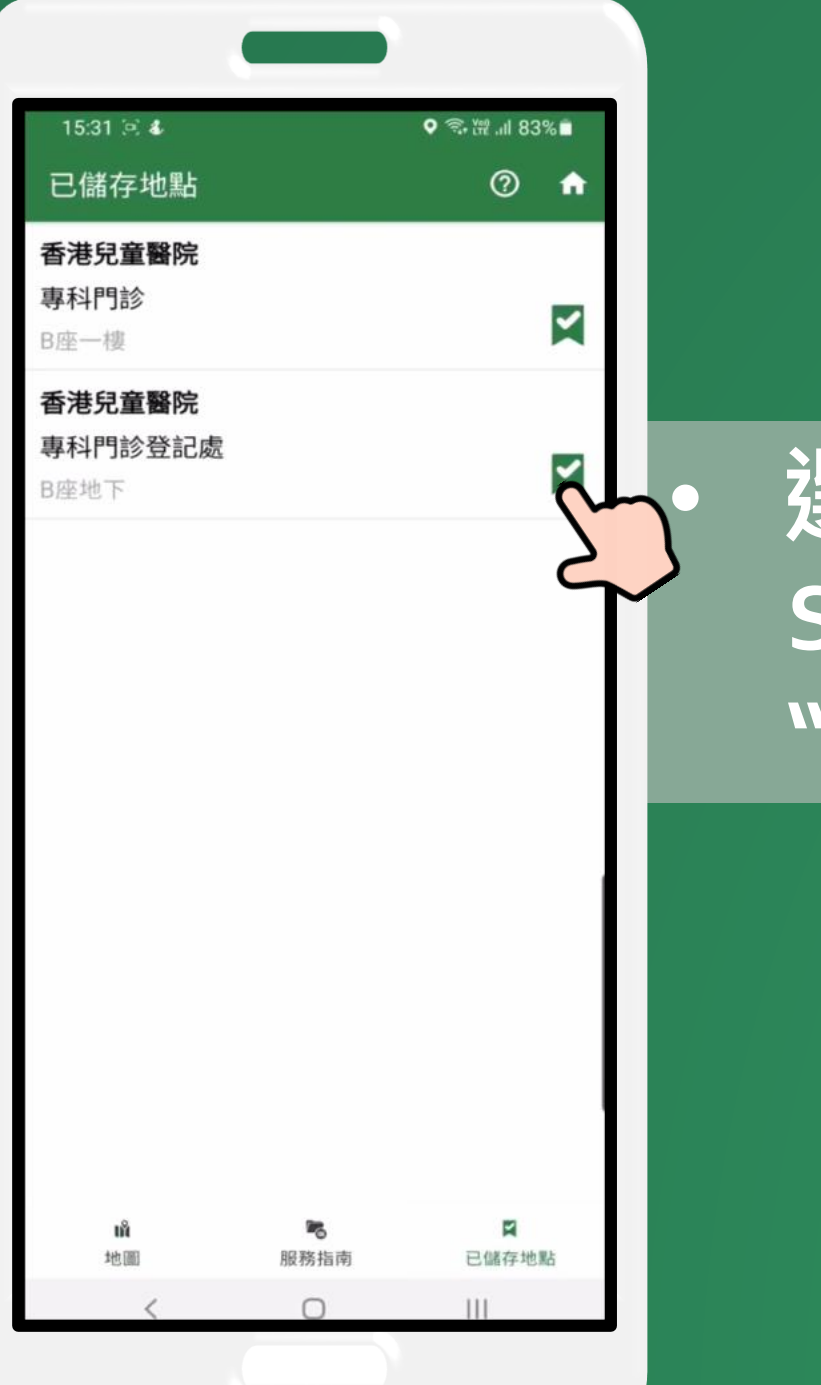

#### 選取已儲存地點的資訊 Select the destination from "Saved Locations"

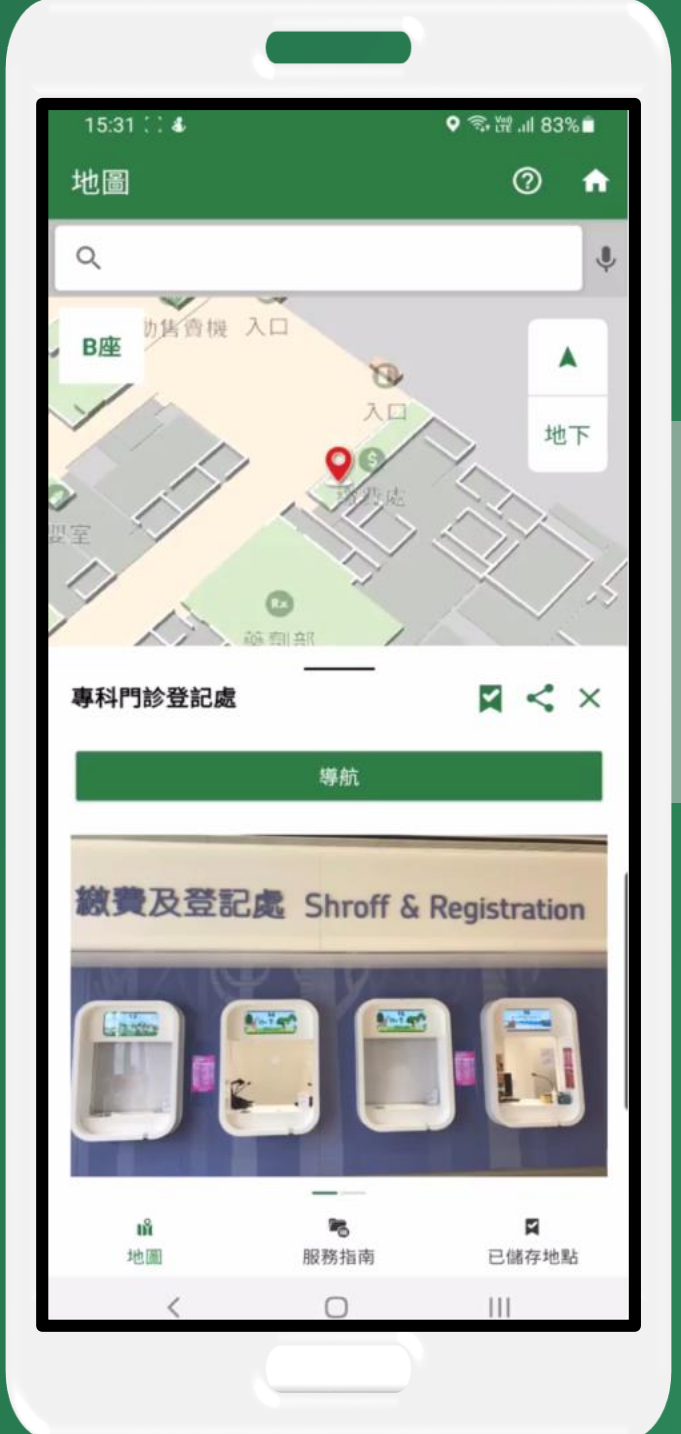

#### 選取的目的地資訊會顯示出來 Targeted destination will be displayed on the map

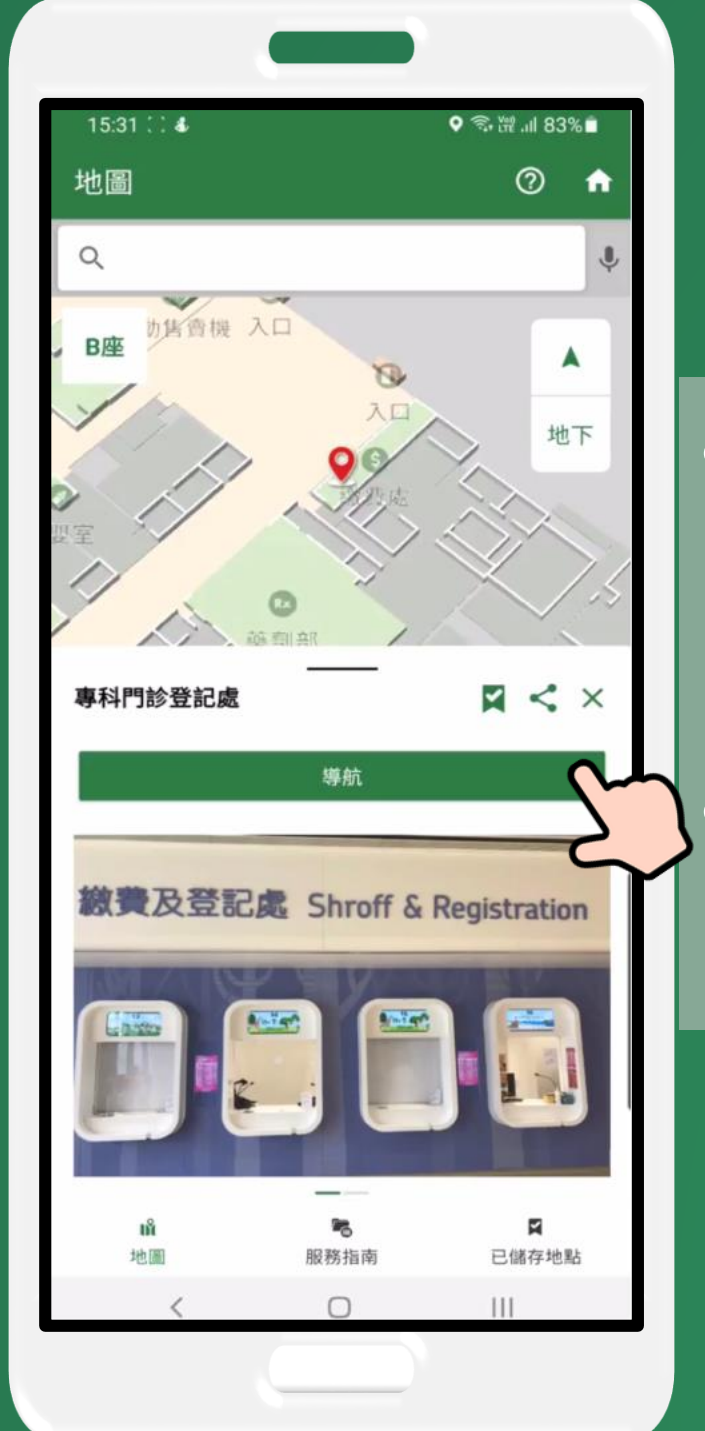

點擊導航並輸入起點 Tap navigate and input "Starting Point" 再點擊開始以獲取路徑 Then tap START to get a path

### 如何使用 How To Use

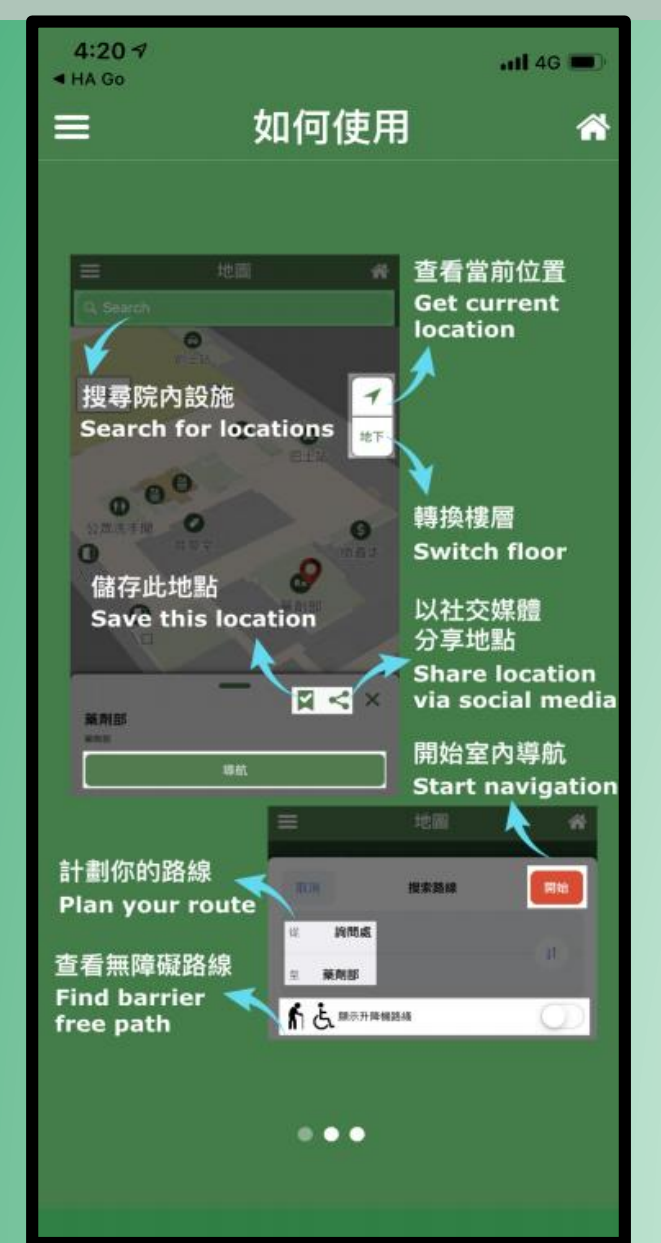

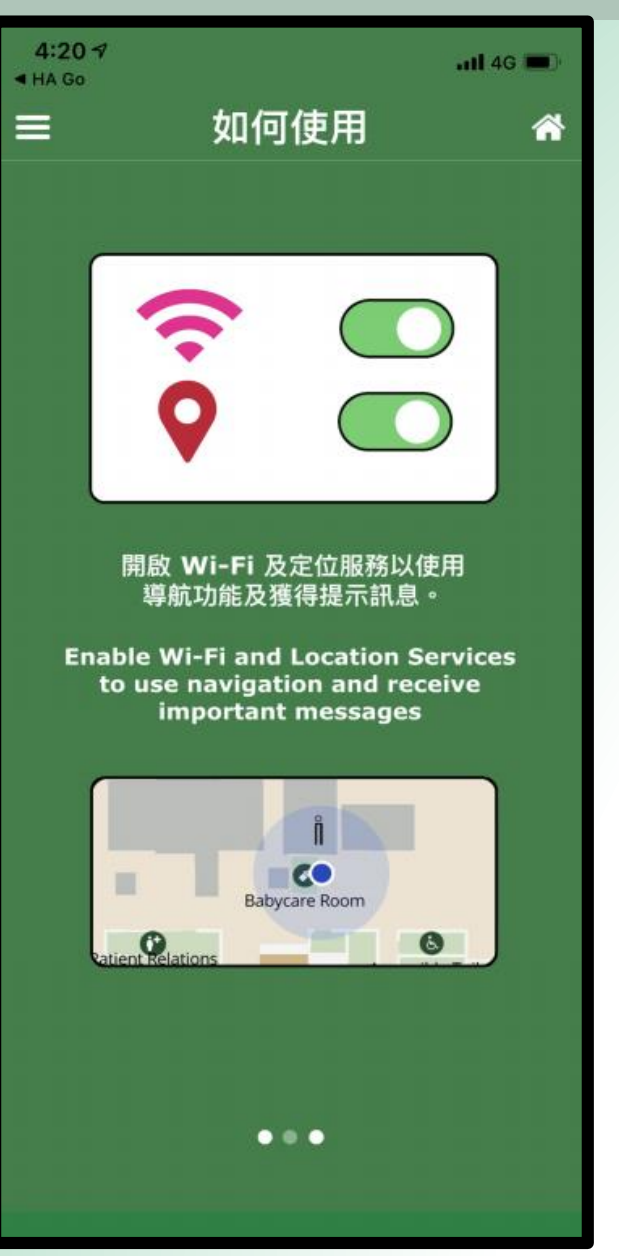

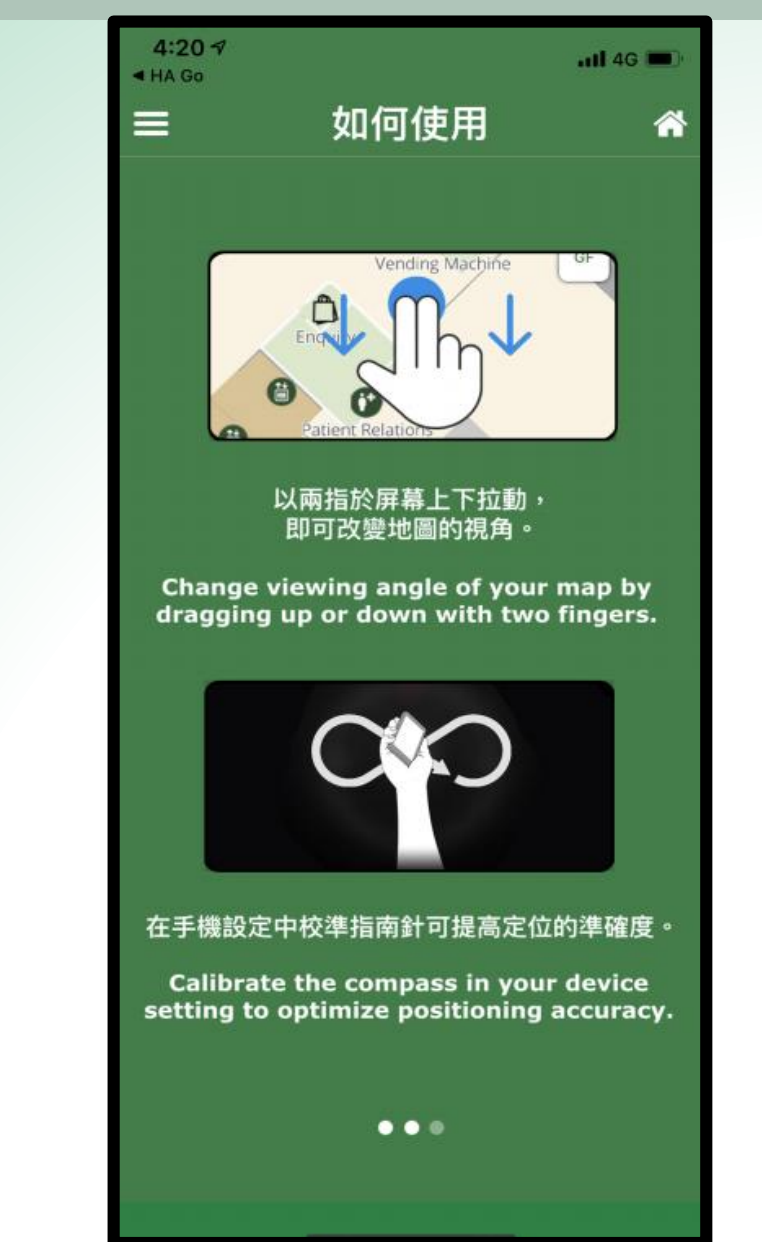

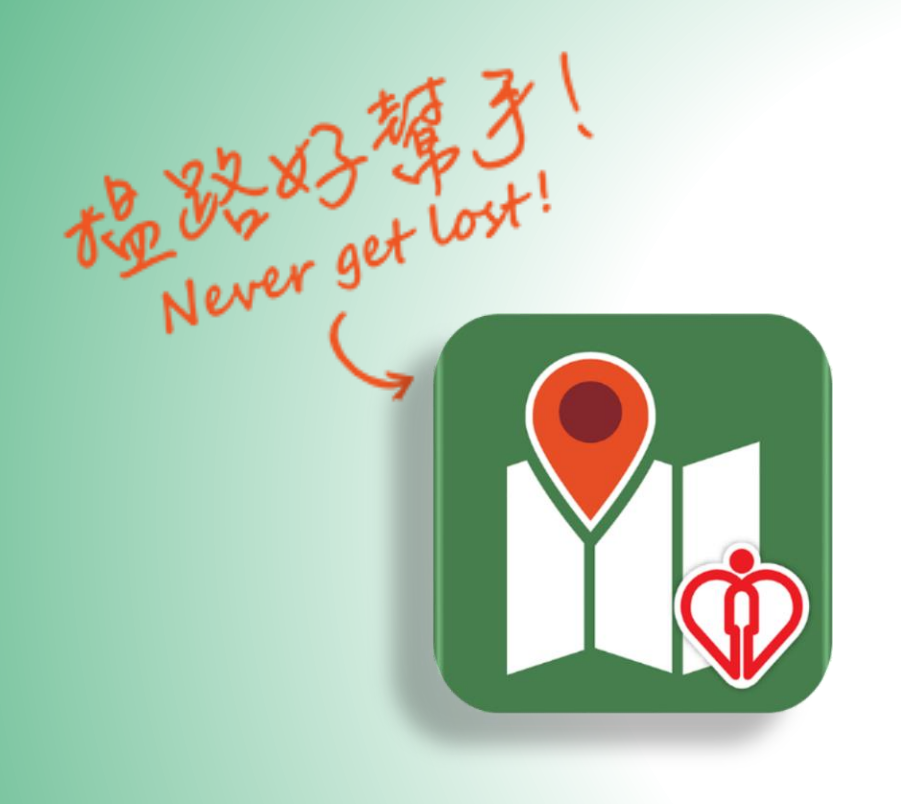

# 院內導航 Location Map